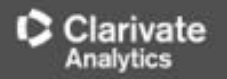

# การใช้งานฐานข้อมูล Web of Science

โดย จิรวัฒน์ พรหมพร jirawat@book.co.th แผนกสนับสนุนฝ่ายทรัพยากร อิเล็กทรอนิกส์ทางการศึกษา บริษัท บุ๊ค โปรโมชั่น แอนด์ เชอร์วิส จำกัด

โครงการพัฒนาเครือข่ายระบบห้องสมุดในประเทศไทย (ThaiLIS)

<mark>ปรับปรุงครั้งล่าสุด 2/1</mark>/2561

สารบัญ

Clarivate

- Web of Science คืออะไร
- การลงทะเบียน (Register)
- หน้าจอหลักของ Web of Science
- วิธีการสืบคันเอกสาร
  - Basic Search
  - Cited Reference Search
  - Author Search
- หน้าแสดงผลลัพธ์ (Search Results)
- พิมพ์/อีเมล/บันทึก/ดาวน์โหลดรายการบรรณานุกรม
- Search History

Content

Web of Science Core Collection คือ แพลตฟอร์มในการ ้สืบคันข้อมูลจาก วารสารวิชาการนานาชาติชั้นนำ (Journals) การประชุมวิชาการ (conference proceeding) และ หนังสือ (Books) รวมกันมากกว่า 5 ล้านรายการ ซึ่งช่วยนักวิจัยในการ ้ด้นหางานวิจัยคุณภาพที่เกี่ยวข้องกับขอบเขตการศึกษาที่ สนใจของตนเอง ได้อย่างรวดเร็ว และ มีประสิทธิภาพ ทั้งนี้ สิทธิการเข้าถึงข้อมูลการสืบคันขึ้นอยู่กับชนิดข้อมูลสิ่งพิมพ์ที่ ทางสถาบันแต่ละแห่งบอกรับสมาชิก

Clarivate Analytics

## WEB OF SCIENCE<sup>™</sup> CORE COLLECTION

# Content

เป็นฐานข้อมูลบรรณานุกรมและสาระสังเขป พร้อมการอ้างอิงและอ้างถึง ที่ครอบคลุม เนื้อหา 3 กลุ่มสาขาวิชาหลัก ได้แก่ กลุ่ม วิทยาศาสตร์ กลุ่มสังคมศาสตร์ และ กลุ่ม มนุษยศาสตร์ จากวารสารมากกว่า 10,000 รายชื่อ ให้ข้อมูลตั้งแต่ปี 2001 - ปัจจุบัน

|                                                                                      | and the second second second second second second second second second second second second second second second | ~                                           |                      |
|--------------------------------------------------------------------------------------|----------------------------------------------------------------------------------------------------|---------------------------------------------|----------------------|
| VEB OF SCIENCE" CORE COL                                                             | _LECTIO                                                                                                    | ารลงทะเบียน (Regis                          | ter)                 |
| Web of Science TM InCites® Journal Citation Reports® Essential Science Indicators SM | EndNote®                                                                                                    | Sign In → Help I                            | English 🔻            |
| WEB OF SCIENCE                                                                       |                                                                                                    | SON RE                                      | UTERS™               |
| Search Web of Science <sup>™</sup> Core Collection                                   |                                                                                                    | My Tools 🔻 Search History Man               | rked List            |
| Basic Search          Example: oil spill* mediterranean       + Add Anoth            | Topic ~                                                                                                    | Search Click here for<br>improve you        | tips to<br>r search. |
| TIMESPAN  All years  From 1999 to 2014                                               |                                                                                                    |                                             |                      |
| MORE SETTINGS                                                                        |                                                                                                    |                                             |                      |
| Customer Feedback & Support                                                          | What's New in Web of \$                                                                                          | Science? Customize your Experience          |                      |
| เลิกที่ปุ่ม Sign in เพื่อลงทะเบียนการใช้<br>ามารถเข้าใช้งานฐานข้อมูล Web of S        | ใบริการต่างๆ ภา<br>cience จากภาย                                                                                 | ียในฐานข้อมูล รวมถึงย้<br>เนอกสถาบันได้ด้วย | ัง                   |

| Web of Science TM       InCites        Journal Citation Reports          WEB OF SCIENCE™         Search       Web of Science TM Core Collection         Basic Search       Search         Example: oil spill* mediterranean   | <ul> <li>Essential Science Indicators</li> <li>on</li> </ul>                      | SM EndNote®                                                                                                    | <mark>การลงทะ</mark>                                            | เบียน (I<br>Sig<br>🍾 Sign In<br>🗶 Log Out<br>My Tools 👻 Sear | Register)                          |
|----------------------------------------------------------------------------------------------------|-----------------------------------------------------------------------------------|----------------------------------------------------------------------------------------------------|-----------------------------------------------------------------|--------------------------------------------------------------|------------------------------------|
| Web of Science TM       InCites        Journal Citation Reports of         WEB OF SCIENCE™         Search       Web of Science TM Core Collection         Basic Search       Search         Example: oil spill* mediterranean | Essential Science Indicators                                                      | SM EndNote®                                                                                                    |                                                                 | Sign In<br>X Log Out<br>My Tools  Sear                       | n In → Help English → SON REUTERS* |
| WEB OF SCIENCE <sup>™</sup><br>Search Web of Science <sup>™</sup> Core Collectio<br>Basic Search ☑<br>Example: oil spill <sup>±</sup> mediterranean                                                                           | on                                                                                |                                                                                                    |                                                                 | Sign In<br>★ Log Out                                         | SON REUTERS                        |
| WEB OF SCIENCE <sup>™</sup><br>Search Web of Science <sup>™</sup> Core Collection<br>Basic Search ☑<br>Example: oil spill <sup>*</sup> mediterranean                                                                          | on                                                                                |                                                                                                    |                                                                 | ¥ Log Out<br>My Tools ▼ Sear                                 | SON REUTERS                        |
| Search Web of Science ™ Core Collection<br>Basic Search ☑<br>Example: oil spill* mediterranean                                                                                                    | on                                                                                |                                                                                                    |                                                                 | My Tools 👻 Sear                                              | ch History Marked List             |
| Basic Search 🔄<br>Example: oil spill* mediterranean                                                                                                    |                                                                                   |                                                                                                    |                                                                 |                                                              |                                    |
| Example: oil spill* mediterranean                                                                                                    |                                                                                   |                                                                                                    |                                                                 |                                                              | Click here for tips to             |
|                                                                                                    | 1204                                                                              | С                                                                                                    | Search                                                          |                                                              | improve your search.               |
|                                                                                                    | + Add                                                                             | Another Field                                                                                                    |                                                                 |                                                              |                                    |
| Registration                                                                                                    |                                                                                   |                                                                                                    |                                                                 | 8                                                            |                                    |
| TIME SPAN<br>All years v<br>From 1999 v to 2014                                                                                                    | dress: winai_chan@hotr f<br>E-mail<br>dress: winai_chan@hotr<br>Continue   Cancel | Note: If you are already registered for<br>olease sign in.<br>Why register with the Web of Science<br>• Automatic sign in<br>• Access saved searches and se<br>• Create alerts<br>• Add references to your EndNote<br>• Select a preferred starting datab | a Thomson Reuters product or se<br>?<br>arch history<br>Library | irvice,                                                      |                                    |
| MORE SETTINGS                                                                                                    |                                                                                   | Update your personal information                                                                                                    | in                                                              |                                                              |                                    |
| Customer Feedback & Support                                                                                                    | dditional Resources                                                               | What's New Ir                                                                                                    | I Web of Science?                                               | Customize yo                                                 | ur Experience                      |
| พิมพ์อีเบร                                                                                                    | <b>ู<br/>เ</b> พื่อะใช้ในคา                                                       | รลงทะเบียบ แ                                                                                                    | เล้าคลิก Con                                                    | tinue                                                        |                                    |
|                                                                                                    |                                                                                   |                                                                                                    |                                                                 | Cinde                                                        |                                    |

| WEB OF SCIEN Re               | gistration                   |                                                                                                    |                          |
|-------------------------------|------------------------------|----------------------------------------------------------------------------------------------------|--------------------------|
|                               | * E-mail Address:            | winai_chan@hotmail.com                                                                                                    | .og out                  |
| Search Web of Science         | * First Name:                | win                                                                                                    | Search History Marked Li |
| Search They or Solence        | * Last Name:                 | chan                                                                                                    |                          |
|                               | Middle Initial:              | (optional)                                                                                                    |                          |
| lasic Search                  | *Password:                   | •••••                                                                                                    |                          |
|                               |                              | Password Guidelines                                                                                                    |                          |
| Example: oil spill* mediterra |                              | - at least 1 numeral: 0 - 9                                                                                                    | Click here for tips to   |
| Launples ou opic mounter in   |                              | - at least 1 alpha character, case-sensitive                                                                                                    | improve your searc       |
|                               |                              | Example: 1sun%moon                                                                                                    |                          |
|                               | * Retype New Password:       |                                                                                                    |                          |
|                               | * Primary Role:              | Librarian 🔻                                                                                                    |                          |
|                               | * Subject Area:              | Science and Technology 🔻                                                                                                    |                          |
|                               | Bibliographic Software Used: | EndNote 🔻                                                                                                    |                          |
| IMESPAN                       |                              | Receive training materials, notifications, announcements,                                                                                                 |                          |
| All years 🗸                   | * Opt In/Opt Out:            | and other materials by e-mail.                                                                                                    |                          |
| From 4000 to 2014             |                              | <ul> <li>Definite cerve training matching, numerations, and other materials by e-mail.</li> </ul>                                                         |                          |
| 1999 V 2014                   |                              | Sign me in automatically.                                                                                                    |                          |
| MODE SETTINGS                 | Automatic Sign In:           | <ul> <li>(Select this if you want to be signed in automatically each time you access Web of<br/>Science. This feature uses cookie technology.)</li> </ul> |                          |
| MORE SETTINGS                 | Automatic Sign in            | <ul> <li>I am using a public computer or do not wish to be signed in automatically</li> </ul>                                                             |                          |
| _                             |                              | (Users of public computers should select this option.)                                                                                                    |                          |
|                               | * Terms and Conditions:      | WEB OF SCIENCE TERMS OF USE: You are entitled to access the product,                                                                                      |                          |
|                               |                              | download or extract reasonable amounts of data from the product that are                                                                                  |                          |
| Customer Feedback & Suppo     |                              | and include insubstantial portions of extracted data in your work documents and                                                                           | mize vour Experience     |
|                               |                              | reports, provided that such documents or reports are for the benefit of (and                                                                              |                          |
|                               |                              | for the benefit of third parties (not your organization ), extracted data is immaterial                                                                   |                          |
|                               |                              | in the context of such documents or reports and used only for illustrative/demo                                                                           |                          |
| Welcome Mahidol               |                              |                                                                                                    | <b>F</b> Li              |
| AORE                          |                              | I have read and agree to these terms and conditions.                                                                                                    |                          |

กรอกข้อมูลส่วนตัวสำหรับการลงทะเบียน แล้วคลิก Submit Change

Clarivate

| Web of Science                                                                      | หน้าจอโฮมเพจของ Web of Science                                                                                                    |                                                                                                    | Clarivate                                                                                                    |
|-------------------------------------------------------------------------------------|----------------------------------------------------------------------------------------------------|----------------------------------------------------------------------------------------------------|----------------------------------------------------------------------------------------------------|
| Search                                                                              |                                                                                                    |                                                                                                    | My Tools 👻 Search History 🛛 Marked List                                                                                                    |
| Select a database Web of Scie                                                       | nce Core Collection                                                                                                    | m More                                                                                                    | See how we just made<br>Open Access easier to find!                                                                                             |
| Basic Search       Cited Reference Search         Example: oil spill* mediterranean | Advanced Search + More Topic + Add Another Field   Reset Form                                                                                                    | 2<br>Search                                                                                                    | Click here for tips to<br>improve your search.                                                                                                  |
| TIME SPAN<br>All years<br>From 1999 to 2018<br>MORE SETTINGS                        | <ul> <li>MORE SETTINGS</li> <li>Web of Science Core Collection: Citation Indexes</li> <li>Science Citation Index Expanded (SCI-EXPANDED)1999-present</li> <li>Social Sciences Citation Index (SSCI)2001-present</li> <li>Arts &amp; Humanities Citation Index (SSCI)2001-present</li> <li>Emerging Sources Citation Index (ESCI)2015-present</li> <li>Data last updated: 2018-01-03</li> <li>Auto-suggest publication names</li> <li>On </li> <li>Default Number of Search Fields to Display</li> <li>1 field (Topic) </li> <li>Save Settings</li> </ul> | <ol> <li>1.เลือกฐานข้อมูลที่ต้อง</li> <li>2.แสดงรูปแบบวีธีการสืบ<br/>เลือกใช้ให้เหมาะสมกับข</li> <li>3.แสดงช่วงปีที่ตีพิมพ์ข</li> <li>ช่วงปีในการสืบคัน</li> <li>4. รายละเอียดข้อมูลเกี่ย</li> <li>ที่บอกรับสมาชิก รวมไป<br/>สุด</li> </ol> | การสืบดัน<br>มดันรูปแบบต่างๆ เพื่อ<br>ข้อมูลที่ต้องการดันหา<br>องเอกสาร ใช้เพื่อกำหนด<br>มวกับฐานข้อมูล และช่วงปี<br>ถึงวันที่ปรับปรุงข้อมูลล่า |

#### Web of Science รายละเอียดข้อมูลของฐานข้อมูลที่ปรากฎอยู่บนแพลตฟอร์ม Web of Science Search Web of Science Core Collection ให้ ข้อมูลผลงานวิชาการ งานวิจัยจากวารสารชั้นนำ Web of Science Core Collection Select a database Learn More ต่างๆทั่วโลกที่ได้รับการคัดเลือกแล้วในเรื่อง คณภาพทางวิชา All Databases KCI-Korean Journal Citation รวบรวมบท Basic Search Cited F Web of Science Core Collection ้ความวิจัยที่ตีพิมพ์ในวารสารทางวิชาการจาก ประเทศเกาหลัใต้ Current Contents Connect Example: oil spill\* med opic <u>Russian Science Citation Index</u>ให้ข้อมูล KCI-Korean Journal Database บรรณานุกรม และข้อมูลอ้างอิงของบทความ Russian Science Citation Index ีวิชาการจากนักวิจัยในประเทศรัสเชีย โดยมี SciELO Citation Index ้วารสารทั้งกลุ่มสาขาวิทยาศาสตร์ เทคโนโลยี Learn More การศึกษา และทางการแพทย์ มกกว่า 500 ชื่อ TIMESPAN ให้ข้อมูลบทความ All years SciELO Citation Index รวบรวมบทความ From 1999 to 2018 วิจัยที่ตีพิมพ์ในวารสารประเภท Open Access จากกลุ่มประเทศลาตินอเมริกา โปรตุเกส สเปน MORE SETTINGS และแอฟริกาใต้

| Web of Science                                                                                                    | รูปแบบวิธี <i>เ</i> | าารสืบคัน (Se         | arch Methods)          |                 | Clarivate<br>Analytics                                |
|----------------------------------------------------------------------------------------------------|---------------------|-----------------------|------------------------|-----------------|-------------------------------------------------------|
| Search                                                                                                    |                     |                       |                        | My Tools 🗸      | Search History Marked List                            |
| Select a database Web of Science Co                                                                                                    | ore Collection      | Basic Search          | Cited Reference Search | Advanced Search | Author Search – Less                                  |
| Basic Search         Cited Reference Search         Advance           Example: oil spill* mediterranean         Advance         Advance         Advance | anced Search        | More Topic Reset Form | ▼ Se:                  | arch            | <b>Click here</b> for tips to<br>improve your search. |
| TIME SPAN <ul> <li>All years</li> <li>From 1999</li> <li>to 2018</li> </ul> <li>MORE SETTINGS</li>                                                      |                     |                       |                        |                 |                                                       |

Clarivate Analytics

้สามารถเลือกวิธีการสืบค้นข้อมูลภายใน Web of Science ได้โดย

 Basic Search เป็นการสืบคันบทความวารสารจากชนิดข้อมูลต่างๆ ได้แก่ Topic (ข้อมูล บรรณานุกรมและบทคัดย่อ) Author (ชื่อผู้แต่ง) Publication Year (ปีที่พิมพ์) และ Address (ที่อยู่ ชื่อหน่วยงานที่ผู้แต่งสังกัด) เป็นตัน

2. Author Search เป็นการค้นหาผลงานทั้งหมดของผู้เขียนที่สังกัดในหน่วยงานต่างๆ

3. Cited Reference Search เป็นการค้นหาข้อมูลที่บทความนำมาอ้างอิง ซึ่งอาจเป็นบทความ หนังสือ หรือ สิทธิบัตร เป็นต้น หรือ ต้องการค้นหาว่ามีใครนำผลงานนี้ไปอ้างอิงในบทความ

Clarivate Analytics

| Search                                                           |                                |                                              | Dania Caarab |
|------------------------------------------------------------------|--------------------------------|----------------------------------------------|--------------|
| Select a database                                                | Web of Science Core Collection | ✓ Learn More                                 | Basic Search |
| Basic Search Cited Refer                                         | rence Search Advanced Search   | + More                                       |              |
| drying 1                                                         | Add Another Fiel               | Topic 2                                      | Search       |
| AND 👻 Example: oil spill* mediterra                              | mean                           | Topic<br>Title                               |              |
| TIMESPAN                                                         | 4                              | Author<br>Author Identifiers<br>Group Author |              |
| <ul> <li>All years</li> <li>From 1999</li> <li>to 201</li> </ul> | 18 -                           | Editor<br>Publication Name<br>DOI            | 9            |

พิมพ์ดำหรือวลี 2. ระบุเขตข้อมูลที่ต้องการสืบค้น เช่น Topic, Title, Author, Address เป็นต้น
 หากต้องการเพิ่มช่องพิมพ์ดำดันเพิ่ม คลิกที่ "+ Add Another Field" จากนั้นเลือก AND หรือ
 OR หรือ NOT เพื่อสร้างเงื่อนไขความสัมพันธ์ระหว่างคำในการสืบคัน
 ระบุช่วงเวลาของปีที่พิมพ์ และจำกัดข้อมูลในการสืบคัน

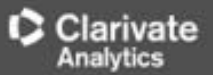

| Web of Science                                         | หน้าแสดงผลลัพธ์การสืบค้น (Search Results)                                                                                                    | Clarivate<br>Analytics                                     |
|--------------------------------------------------------|----------------------------------------------------------------------------------------------------|------------------------------------------------------------|
| Search                                                 | My Tools - Se                                                                                                    | earch History Marked List                                  |
| Results: 377,425 (from Web of Science Core Collection) | Sort by: Date Times Cited Usage Count Relevance More 3                                                                                                | Page 1 of 10,000                                           |
| You searched for: TOPIC: (drying)More                  | Select Page Sk Save to EndNote online Add to Marked List Citation                                                                                     | on Report feature not available. [?]                       |
| 🌲 Create Alert                                         |                                                                                                    | 🗮 Analyze Results                                          |
|                                                        | 1. Dietary Fiber Extraction from Defatted Corn Hull by Hot-Compressed Water                                                                           | Times Cited: 0                                             |
| Refine Results                                         | By: Wang, Li; Liu, Hua-Min; Xie, Ai-Jun; et al.<br>POLISH JOURNAL OF FOOD AND NUTRITION SCIENCES Volume: 68, Issue: 2, Pages: 133-140                 | Collection)                                                |
|                                                        | Published: JUN 2018                                                                                                    | Usage Count 🗸                                              |
| microwave OR vacuum 2                                  | Context Sensitive Liv 👌 Free Full Text from Publisher View Abstract                                                                                   |                                                            |
| Filter results by:                                     | 2. Anti-Glycemic and Anti-Hepatotoxic Effects of Mangosteen Vinegar Rind from Garcinia mangostana<br>Against HFD/STZ-Induced Type II Diabetes in Mice | Times Cited: 0<br>(from Web of Science Core<br>Collection) |
| Highly Cited in Field (1,670)                          | By: Karim, Naymul; Jeenduang, Nutjaree; Tangpong, Jitbanjong<br>POLISH JOURNAL OF FOOD AND NUTRITION SCIENCES Volume: 68 Issue: 2 Pages: 163-169      | Usage Count 🗸                                              |
| 📄 Hot Papers in Field (38) 🥠                           | Published: JUN 2018                                                                                                    |                                                            |
| Open Access (66,387) 3                                 | Context Sensitive Lit Service Full Text from Publisher View Abstract                                                                                  |                                                            |

#### 1. **Results:** แสดงจำนวนรายการบทความที่พบจากการสืบค้น

2. พิมพ์คำค้น หรือ วลี เพิ่มเติมในช่อง Search within results for.. เพื่อทำการสืบค้นเฉพาะรายการ ผลลัพธ์จากการสืบค้นในครั้งนี้

3. Sort by: เลือกการจัดเรียงรายการผลลัพธ์การสืบค้น

<u>Date: วันที่ดีพิมพ์ Times Cited :</u> จำนวนครั้งที่ได้รับการอ้างถึง <u>Relevance:</u> จัดเรียงตามความเกี่ยวข้องกับ คำค้น First Author: ชื่อผู้แต่งลำดับแรก <u>Source Title:</u> ชื่อของสิ่งพิมพ์ หรือ คลิกที่เพื่อเลือกการจัดเรียงใน รูปแบบอื่นเพิ่มเดิม เป็นต้น

Clarivate

| Search within results for                                                              | หน้าแสดงผลลัพธ์การสืบค้น (Search Results) (ต่อ)                                                                                                    |  |  |  |
|----------------------------------------------------------------------------------------|----------------------------------------------------------------------------------------------------|--|--|--|
| Filter results by:                                                                     | 2. Anti-Glycemic and Anti-Hepatotoxic Effects of Mangosteen Vinegar Rind from Garcinia mangostana<br>Against HFD/STZ-Induced Type II Diabetes in Mice                                                                 |  |  |  |
| <ul> <li>Highly Cited in Field (1,670) Y</li> <li>Hot Papers in Field (38) </li> </ul> | By: Karim, Naymul; Jeenduang, Natjaree; Tangpong, Jitbanjong<br>POLISH JOURNAL OF FOOD AND NUTRITION SCIENCES Volume: 68 Issue: 2 Pages: 153-159<br>Published: JUN 2018                                               |  |  |  |
| Open Access (66,409) 3                                                                 | Context Sensitive Lice Full Text from Publisher View Abstract                                                                                                    |  |  |  |
| 4 Refine                                                                               | 3. Preparation of activated flavor precursor DFG, N-(1-deoxy-1-tructosylglycine) by combination of vacuum evaporation and closed system heating steps.                                                                |  |  |  |
| Publication Years                                                                      | By: Davidek, Tornas; Marabi, Alejandro; Mauroux, Olivier; et al.                                                                                                    |  |  |  |
| Web of Science Categories                                                              | Context Sensitive Li Full Text from Publisher View Abstract                                                                                                    |  |  |  |
| Document Types                                                                         | G 4. Comparative proteomic profiling of myofibrillar proteins in dry-cured ham with different proteolysis indices and adhesiveness.                                                                                   |  |  |  |
| Organizations-Enhanced                                                                 | By: Lopez-Pedrouso. M.: Perez-Santaescolastica. C.: Franco. D.: et al.                                                                                                    |  |  |  |
| Funding Agencies                                                                       | 4. ผลลัพธ์ที่ได้จากการสืบค้นเดิม สามารถทำการปรับปรุง หรือกรองรายการผลลัพธ์<br>ให้แคบลงได้จากส่วน Refine Results โดยเลือกกรองผลลัพธ์จาก Publication<br>Vears, Web of Science Categories, Document Types, Subject Areas |  |  |  |
| Authors                                                                                | Authors, Group Authors, Editors, Source Titles, Publication Years,<br>Institutions, Funding Agencies, Languages เป็นตัน โดยคลิกที่ช่องสี่เหลี่ยมหน้า                                                                  |  |  |  |
| Open Access                                                                            | หัวข้อเพื่อเลือก หรือ ดลิกที่ View all options เพื่อแสดงหัวข้อทั้งหมดที่ต้องการ จาก<br>นั้นคลิกที่ Refine เพื่อแสดงผล                                                                                                 |  |  |  |
| Manual and and                                                                         |                                                                                                    |  |  |  |

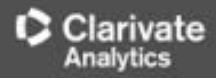

| หน้าแสดงผลลัพธ์การสืบค่                                                    | ัน (Search Results) (ต่อ)                                                                                                    | Page     1     af     1,132  eport feature not available. [?] |
|----------------------------------------------------------------------------|----------------------------------------------------------------------------------------------------|---------------------------------------------------------------|
| 🌲 Create Alert                                                             | 🖂 Select Page 🥡 🖬 SK Save to Endhuite online 🔹 Add to Marked List                                                                                                    | 🚊 Analyze Results                                             |
| Refine Results                                                             | I. Preparation of activated flavor precursor DFG, N-(1-deoxy-1-tructosylglycine) by combination of vacuum evaporation and closed system heating steps                                         | Tieres Cited: 0<br>(the a Nish of Science Core<br>Columnia    |
| Search within results for 👂                                                | Analyze Results เป็นการวิเคราะห์จากรายการผลลัพธ์การสิ<br>ปัจจุบัน ซึ่งจะเป็นประโยชน์ในการจำแนกผลลัพธ์ที่มีจำนวนม<br>กลุ่มข้อมูลที่สนใจ เช่น จำแนกตามหัวเรื่อง (Subject) ชื่อสิ่ง              | ีบด์นที่ได้<br>มากออกตาม<br>พิมพ์ หรือชื่อ                    |
| Filter results by:                                                         | วารสาร (Source Title) เป็นดัน คลิกที่ปุ่ม Analyze Results<br>วิเคราะห์ข้อมูล                                                                                                    | ง เพื่อทำการ                                                  |
| <ul> <li>Hist Papers in Field (1)</li> <li>Open Access (1, 141)</li> </ul> | Context Sensitive Lie Full Text from Publisher View Abstract                                                                                                    |                                                               |
| View all options                                                           | Drying characteristics and properties of microwave - assisted spouled bed dried semi-refined carrageenan                                                                                      | Timos Citud: 0<br>(from Wild of Science Core<br>Culturities)  |
| For advanced refine options, use Analyze Results                           | By: Sensvik, M.; Figlel, A.; Nejman, M.; et al.<br>JOURINAL OF FOOD ENGINEERING Volume: 221 Pages: 25-28 Published: MAR 2918<br>Contrast Sensitive Lit Full Text from Publisher View Abstract | Usage Count 🗸                                                 |
| Document Types                                                             | Dry steam cycle application for excess steam utilization: Kamojang geothermal power plant case<br>study                                                                                       | Timus Citud: 0<br>(from Web of Science Care                   |

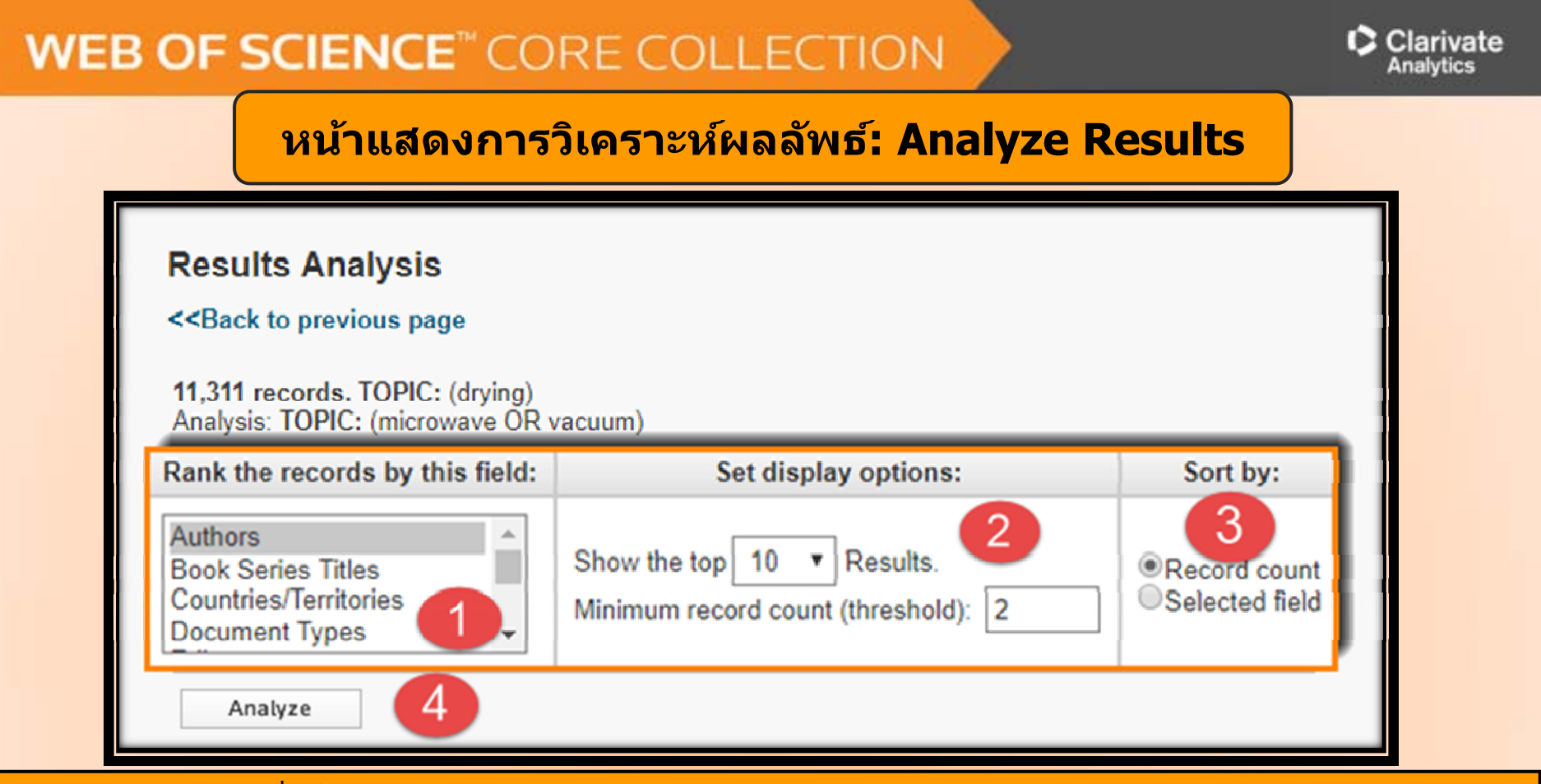

 เลือกเขตข้อมูลที่ใช้เป็นเกณฑ์ในการวิเคราะห์และจำแนก ได้แก่ Author: ชื่อผู้แต่ง Countries/Territories: ชื่อประเทศของสถาบัน Document Type: ประเภทเอกสาร Funding Agency: ผู้ให้ทุนทำวิจัย Grant Number: หมายเลขของการทำวิจัยที่ออกโดยผู้ให้ทุน Institution Name: ชื่อสถาบัน Group Authors: ชื่อผู้แต่งที่เป็นองค์กรหรือหน่วยงาน Language: ภาษาตันฉบับ Publication Year: ปีที่พิมพ์ Source Title: ชื่อสิ่งพิมพ Subject Area: กลุ่มหัวเรื่อง

- 2. Set display options: ตั้งค่าการแสดงจำนวนผลลัพธ์ และจำนวน records ขั้นต่ำที่ให้พบ
- 3. Sort by: การจัดเรียงลำดับผลลัพธ์ 4. คลิกที่ปุ่ม Analyze เพื่อทำการวิเคราะห์

## หน้าผลลัพธ์จากการวิเคราะห์ผลลัพธ์: Analyze Results (ต่อ)

Clarivate

Analytics

| Use the checkboxes be | low to view the records. You can choose to view those selected records, | or you can exclud | e them (and vie | w the others). |                                                                                         |
|-----------------------|-------------------------------------------------------------------------|-------------------|-----------------|----------------|-----------------------------------------------------------------------------------------|
| → View Records        |                                                                         | D 10 1            |                 |                | Save Analysis Data to File                                                              |
| × Exclude Records     | Field: Source Litles                                                    | Record Count      | % of 11311      | Bar Chart      | <ul> <li>Data rows displayed in table</li> <li>All data rows (up to 200,000)</li> </ul> |
|                       | DRYING TECHNOLOGY                                                       | 532               | 4.703 %         | 1              |                                                                                         |
| 6                     | JOURNAL OF VACUUM SCIENCE TECHNOLOGY B                                  | 310               | 2.741 %         | 1              |                                                                                         |
|                       | JOURNAL OF FOOD ENGINEERING                                             | 218               | 1.927 %         | 1.             |                                                                                         |
|                       | FOOD CHEMISTRY                                                          | 132               | 1.167 %         | 1              |                                                                                         |
|                       | JOURNAL OF FOOD PROCESSING AND PRESERVATION                             | 117               | 1.034 %         | 1              |                                                                                         |
|                       | JOURNAL OF VACUUM SCIENCE TECHNOLOGY A                                  | 101               | 0.893 %         | 1              |                                                                                         |
|                       | LWT FOOD SCIENCE AND TECHNOLOGY                                         | 98                | 0.866 %         | 1              |                                                                                         |
|                       | IEEE TRANSACTIONS ON GEOSCIENCE AND REMOTE SENSING                      | 97                | 0.858 %         | 1              |                                                                                         |
|                       | JOURNAL OF FOOD SCIENCE AND TECHNOLOGY MYSORE                           | 86                | 0.760 %         | 1              |                                                                                         |
|                       | MEAT SCIENCE                                                            | 84                | 0.743 %         | 1              | Save Analysis Data to File                                                              |
| → View Records        |                                                                         |                   |                 |                | Save Analysis Data to File                                                              |
| × Exclude Records     | Field: Source Titles                                                    | Record Count      | % of 11311      | Bar Chart      | O Data rows displayed in table<br>All data rows (up to 200,000)                         |
|                       | (1,159 Source Titles value(s) outside display option                    | s.)               |                 |                |                                                                                         |

- 5. ผลลัพธ์การวิเคราะห์จะจำแนกการแสดงข้อมูลตามคอลัมน์ดังนี้
- -Field: แสดงข้อมูลตามเขตข้อมูลที่เลือก
- -Record Count: แสดงเป็นจำนวน Records ที่พบ
- -% of xxx: แสดงสัดส่วนการพบจากจำนวน Records โดยคิดเป็นเปอร์เซ็นต์
- -Bar Chart: แสดงผลลัพธ์เป็นแผนภูมิแท่ง

6. คลิกที่ช่องหน้ารายการผลลัพธ์ที่ต้องการ โดยสามารถเลือกได้มากกว่าหนึ่งรายการ จากนั้น คลิกที่ View Records เพื่อแสดงข้อมูลเป็นรายการบทความ

7. คลิกที่ปุ่ม Save Analysis Data to File เพื่อจัดเก็บข้อมูลที่วิเคราะห์

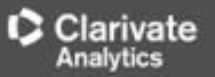

## หน้าแสดงผลลัพธ์ของ Basic Search (ต่อ)

| Results: 56<br>(From Web of Science Core Collection) | Sort by: Date Times Cited Usage Count Relevance More +                                                                                                    | 4 Page 1 of 8 🕨                                              |
|------------------------------------------------------|----------------------------------------------------------------------------------------------------|--------------------------------------------------------------|
| You searched for: TOPIC: (drying)<br>More            | Select Page 5K Save to EndNote online Add to Marked List                                                                                                    | III Create Citation Report.                                  |
| 🌲 Create Alert                                       | 1. Effect of Drying Methods with the Application of Vacuum Microwaves on the Bioactive Compounds,                                                                                      | E Analyze Results                                            |
| Refine Results                                       | Color, and Antioxidant Activity of Strawberry Fruits By: Wojdylo, Aneta; Figiel, Adam; Oszmianski, Jan JOURNAL OF AGRICULTURAL AND FOOD CHEMISTRY Volume; 57 Issue: 4 Pages: 1337-1343 | (from Web of Science Core<br>Collection)                     |
| Search within results for                            | Published: FEB 25 2009                                                                                                    | Usage Count ∽                                                |
| Filter results by:                                   | <ul> <li>Characterization of microwave vacuum drying and hot air drying of mint leaves (Mentha cordifolia<br/>Opiz ex Fresen)</li> </ul>                                               | Times Cited: 129<br>(from Web of Science Core<br>Collection) |
| Ciper Access (8)                                     | By: Therdthai, Nantawan; Zhou, Weibiao<br>JOURNAL OF FOOD ENGINEERING Volume: 91 Issue: 3 Pages: 482-489 Published: APR 2009                                                           | 🦞 Highly Cited Paper                                         |
| Refe                                                 | Context Sensitive Lie Full Text from Publisher View Abstract                                                                                                    | Usage Count 🗸                                                |

ในหน้าการแสดงผลลัพธ์ จะแสดงข้อมูลที่สำคัญดังนี้

 ข้อมูลบรรณานุกรมของแต่ละบทความ คลิกที่ชื่อเรื่อง เพื่อเข้าดูข้อมูลของบทความโดยละเอียด ดังด้วอย่าง คลิกที่บทความลำดับที่ 1

2. จำนวนครั้งที่บทความนี้ได้รับการอ้างถึง คลิกที่ตัวเลขของ Times Cited เพื่อดูบทความที่อ้างถึง ดังเช่นตัวอย่าง คลิกที่ 111

### หน้าแสดงรายละเอียดบทความ

#### Effect of Drying Methods with the Application of Vacuum Microwaves on the Bioactive Compounds, Color, and Antioxidant Activity of Strawberry Fruits

By: Wojdylo, A (Wojdylo, Aneta)<sup>[1]</sup>; Figiel, A (Figiel, Adam)<sup>[2]</sup>; Oszmianski, J (Oszmianski, Jan)<sup>[1]</sup> View ResearcherID and ORCID

JOURNAL OF AGRICULTURAL AND FOOD CHEMISTRY Volume: 57 Issue: 4 Pages: 1337-1343 DOI: 10.1021/jf802507j Published: FEB 25 2009 View Journal Impact

#### Abstract

The objective of this study was to evaluate the application of vacuum-microwave drying (240, 360, and 480 W) in the production process of dehydrated strawberry and to compare and contrast the quality of these dehydrated strawberries in terms of their polyphenol compounds, concentration of some heat liable components, and color to that of freeze-dried, convective, and vaccuum-dried strawberry. Thus, the effect of vacuum-microwave drying and other drying methods on the antioxidant activity of berries was evaluated. Whole fresh and dried fruits were assessed for phenolics (anthocyanins, flavanols, hydroxycinnamic acids, and flavonols), ascorbic acid, and antioxidant activity (all parameters were calculated on a dry matter basis). Analysis of data shows

Publisher

Categories / Classification

**Document Information** 

Document Type: Article

Language: English

Accession Number:

PubMed ID: 19170638

that ellagic acid and flavanol changes were affected by drying techniques and cultivar. Drying destroyed anthocyanins, fl Addresses: was a significant decrease in antioxidant activity. The most striking result was that conventional and vacuum drying decre 🕞 [1] Wrodaw Univ Environm & Life Sci, Dept Fruit & Vegetable Technol, PL-50375 Wegetaw, Poland cultivars, whereas contradictory results were found for vacuum-microwave processed strawberry. This study has demons 💿 [2] Wroclaw Univ Environm & Life Sci, Inst Agr Engn, PL-51630 Wroclaw, Polan especially at 240 W, can produce high-quality products, with the additional advantage of reduced processing times, com/ E-mail Addresses: Aneta Wojdylo@wnoz.up.wroc.pl freeze-drying

#### Keywords

Author Keywords: Strawberry; drying methods; phenolic compounds; ascorbic acid; DPPH; FRAP; ABT KeyWords Plus: MAILLARD REACTION-PRODUCTS; ASCORBIC-ACID CONTENT: FROZEN STRAWBERRIES: TE AIR; DEHYDRATION; POLYPHENOLS; STABILITY

#### Author Information

Reprint Address: Wojdylo, A (reprint author)

H Wroclaw Univ Environm & Life Sci, Dept Fruit & Vegetable Technol, 25 Norwida St, PL-50375 Wroclaw, Poland.

Addresses: 🔶 ISSN: 0021-8561

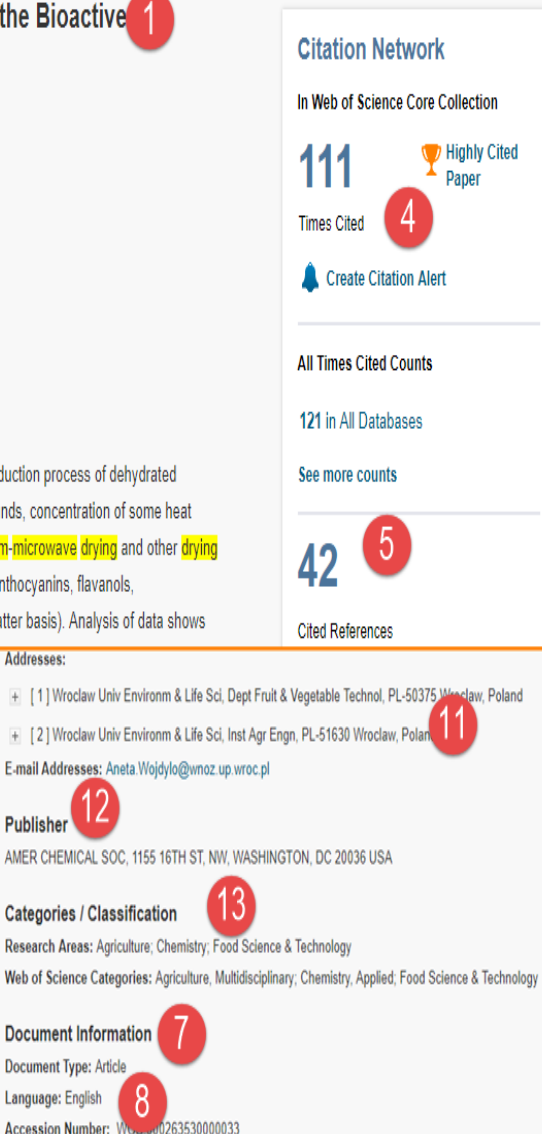

ประกอบไปด้วยข้อมูลที่สำคัญ ด้งนี้

- 1. Title : ชื่อเรื่อง
- 2. Author: ผู้แต่ง ซึ่งสามารถ เรียกดูรายการบทความอื่นๆที่ เป็นผลงานของผู้แต่งคนนี้โดย <u>ุคลิกไปที่ชื่อผ้แต่งแต่ละคน</u> 3. Source: ชื่อสิ่งพิมพ์ 4. Time Cited: จำนวนครั้งที่ ได้รับการอ้างถึงจากบทความอื่น **ชึ่งสามารถคลิกเพื่อเรียกดได้**
- 5. Cited References: สามารถ ้คลิกเพื่อดรายการอ้างอิงที่ใช้
- 6. Abstract: บทดัดย่อ
- 7. Document Type: ประเภท บทดวาม
- 8. Language: ภาษาต้นฉบับ
- 9. Author Keywords: คำ สำคัญของบทความ

10. Keywords Plus: คำสำคัญ ้ที่พบบ่อยจาก Title ของรายการ ้อ้างอิง

- 11. Addresses: ที่อยู่ของผู้แต่ง
- 12 Publisher: สำนักพิมพ์
- 13. Categories: หัวเรื่องของ
- บทความ

## หน้ารายการบทความที่อ้างถึง: Citing Articles

| Citing Articles: 108<br>(from Web of Science Core Collection)                                                           | ort by: Date Times Cited Usage Count 🔹                                                                                                    | 4 Page 1 of 11 >                                           |
|----------------------------------------------------------------------------------------------------|----------------------------------------------------------------------------------------------------|------------------------------------------------------------|
| For: Effect of Drying Methods with the<br>Application of Vacuum Microwaves on<br>the Bioactive Compounds, Color<br>More | Select Page 5K Save to EndNote online Add to Marked List                                                                                                    | III Create Citation Report                                 |
| Times Cited Counts                                                                                                    |                                                                                                    | E Analyze Results                                          |
| 121 in All Databases                                                                                                    | 1. Combination of hydrothermodynamic (HTD) processing and different drying methods for natural                                                                              | Times Cited: 0                                             |
| 111 in Web of Science Core Collection                                                                                   | blueberry leather                                                                                                    | (from Web of Science Core<br>Collection)                   |
| 60 in BIOSIS Citation Index                                                                                             | By: Chen, Yougui; Martynenko, Alex                                                                                                    |                                                            |
| 9 in Chinese Science Citation<br>Database                                                                               | LWT-FOOD SCIENCE AND TECHNOLOGY Volume: 87 Pages: 470-477 Published: JAN 2018                                                                                               | Usage Count 🗸                                              |
| 0 data sets in Data Citation Index                                                                                      | Full Text from Publisher View Abstract                                                                                                    | , , , , , , , , , , , , , , , , , , ,                      |
| 0 publication in Data Citation Index                                                                                    |                                                                                                    |                                                            |
| 0 in Russian Science Citation Index                                                                                     | 2. Osmotic dehydration of Honeoye strawberries in solutions enriched with natural bioactive molecules                                                                       | Times Cited: 0                                             |
| 2 in SciELO Citation Index                                                                                              | By: Kowalska, Hanna; Marzec, Agata; Kowalska, Jolanta; et al.                                                                                                    | Collection)                                                |
| View Additional Times Cited Counts                                                                                      | LWT-FOOD SCIENCE AND TECHNOLOGY Volume: 85 Special Issue: SI Pages: 500-505 Part: B<br>Published: NOV 2017                                                                  | Usage Count 🛩                                              |
| Refine Results                                                                                                    | Full Text from Publisher View Abstract                                                                                                    | 1                                                          |
|                                                                                                    | 3. Impact of daily strawberry consumption on blood pressure and arterial stiffness in pre- and stage 1-<br>hypertensive postmenopausal women: a randomized controlled trial | Times Cited: 0<br>(from Web of Science Core<br>Collection) |
| Search within results for                                                                                               | By: Feresin, Rafaela G.; Johnson, Sarah A.; Pourafshar, Shirin; et al.<br>FOOD & FUNCTION - Volume: 8 - Issue: 11 - Pages: 4139-4149 - Published: NOV 2017                  | Usage Count 🗸                                              |
| Filter results by:                                                                                                    | Full Text from Publisher View Abstract                                                                                                    |                                                            |

#### จำนวนรายการบทความที่อ้างถึงบทความหลัก

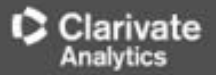

## หน้ารายการอ้างอิง: Cited References

| Cited<br>(from We | References: 42<br>b of Science Core Collection)<br>fact of Drving Methods with the Application of Vacuum Microwayes on the Binactive Compounds, Color – More                                                                                                    |                                                                      |
|-------------------|----------------------------------------------------------------------------------------------------|----------------------------------------------------------------------|
|                   | need of Drying methods with the Application of Viculant microwares on the Disactive Compounds, Color                                                                                                    | ✓ Page 1 of 2 ▶                                                      |
|                   |                                                                                                    | Find Related Records >                                               |
| □ 1.              | Phenolic composition and antioxidant activities in flesh and achenes of strawberries (Fragaria ananassa)<br>By: Aaby, K; Skrede, G; Wrolstad, RE<br>JOURNAL OF AGRICULTURAL AND FOOD CHEMISTRY Volume: 53 Issue: 10 Pages: 4032-4040 Published: MAY 18 2005<br>View Abstract                                                                                   | Tim <b>es Cited: 182</b><br>(from Web of Science Core<br>Collection) |
| 2.                | Characterization of phenolic compounds in strawberry (Fragaria x ananasa) fruit by different HPLC detectors and contribution of individual compounds to total<br>antioxidant capacity<br>By: Abby, K.; Ekeberg, D.; Skrede, G.<br>J. Agric. Food Chem. Volume: 55 Pages: 4395-4406 Published: 2007                                                             | Times Cited: 3<br>(from Web of Science Core<br>Collection)           |
| 3.                | Title: [not available]<br>By: ABBY K<br>J AGR FOOD CHEM Volume: 53 Pages: 4032 Published: 2005                                                                                                    | Times Cited: 1<br>(from Web of Science Core<br>Collection)           |
| 4.                | CAUSATIVE FACTORS OF COLOR DETERIORATION IN STRAWBERRY PRESERVES DURING PROCESSING AND STORAGE<br>By: ABERS, JE; WROLSTAD, RE<br>JOURNAL OF FOOD SCIENCE Volume: 44 Issue: 1 Pages: 75-& Published: 1979                                                                                                    | Times Cited: 92<br>(from Web of Science Core<br>Collection)          |
| 5.                | Comparison of the total phenolic and ascorbic acid content of freeze-dried and air-dried marionberry, strawberry, and corn grown using conventional, organic, and sustainable agricultural practices<br>By: Asami, DK; Hong, YJ; Barrett, DM; et al.<br>JOURNAL OF AGRICULTURAL AND FOOD CHEMISTRY Volume: 51 Issue: 5 Pages: 1237-1241 Published: FEB 26 2003 | Times Cited: 458<br>(from Web of Science Core<br>Collection)         |

#### รายการอ้างอิงที่ใช้ของบทความหลัก

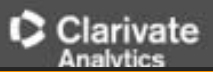

#### **Cited Reference Search**

| Basic Search Cited Reference Search                                                                                                    | Advanced Search + More                                                                         |                                               | Cited Author                                |
|----------------------------------------------------------------------------------------------------|------------------------------------------------------------------------------------------------|-----------------------------------------------|---------------------------------------------|
| Find the articles that cite a person's work.<br><b>Step 1:</b> Enter information about the cited work. F<br>* Note: Entering the title, volume, issue, or page in | ields are combined with the Boolean AND open<br>a combination with other fields may reduce the | erator.<br>e number of cited reference varian | Cited Author<br>Cited Work<br>Cited Year(s) |
| Youngme S                                                                                                    | 0                                                                                              | Cited Author                                  | Cited Volume*                               |
|                                                                                                    |                                                                                                | └→ Select from Index                          | Cited Pages*                                |
| Example: J Comp*Appl* Math*                                                                                                    | 8                                                                                              | Cited Work 💌                                  | Cited Title                                 |
| View abbreviation list                                                                                                    |                                                                                                | └→ Select from Index                          |                                             |
| Example: 1943 or 1943-1945                                                                                                    | 8                                                                                              | Cited Year(s)                                 | Search 3                                    |
|                                                                                                    | + Add Another Field   Reset Form                                                               |                                               |                                             |

 พิมพ์ข้อมูลอ้างอิงที่เกี่ยวข้องกับ บทความ หรือ เอกสาร ช่องพิมพ์คำค้น
 เลือกเขตข้อมูลให้สัมพันธ์กับข้อมูลที่ต้องการ ได้แก่ Cited Author: ค้นหาจากชื่อผู้แต่งที่ได้รับ การอ้างถึง โดยใช้นามสกุล และอักษรแรกของชื่อในการสืบค้น Cited Work: ค้นหาจากชื่อของ สิ่งพิมพ์ที่ได้รับการอ้างถึง เช่น ชื่อวารสาร ชื่อหนังสือ เป็นดัน Cited Year(s): ค้นหาปีที่พิมพ์ของ เอกสารที่ได้รับการอ้างถึง Cited Volume: คันจากปีที่พิมพ์ของวารสาร Cited Issue: ค้นหาจาก ฉบับที่พิมพ์ Cited Page: ค้นหาจากเลขหน้า Cited Title: ค้นหาจากชื่อเรื่อง
 คลิกที่ปุ่ม Search เพื่อสืบค้น

## WEB OF SCIENCE<sup>™</sup> CORE หน้าผลลัพธ์ของ Cited Reference Search

View our Cited Reference Search

tutorial.

| <b>Cited Reference S</b> | earch |
|--------------------------|-------|
|--------------------------|-------|

Find the articles that cite a person's work.

Step 2: Select cited references and click "Finish Search."

Hint: Look for cited reference variants (sometimes different pages of the same article are cited or papers are cited incorrectly).

| 1      | Select Page Select All* Clear All Fi                        | nish Search                          | 4    | 5      | 6     | 7    |                                          | 8                     | 9                                              |
|--------|-------------------------------------------------------------|--------------------------------------|------|--------|-------|------|------------------------------------------|-----------------------|------------------------------------------------|
| Select | Cited Author 2                                              | Cited Work<br>[SHOW EXPANDED TITLES] | Year | Volume | Issue | Page | Identifier                               | Citing<br>Articles ** | View<br>Record                                 |
|        | Abherve, AlexandreYoungme, Sujittra<br>+ [Show all authors] | NEW J CHEM                           | 2014 | 38     | 5     | 2105 | 10.1039/c3nj01516e                       | 7                     | View Record<br>in Web of Science Core Collect  |
|        | Boonchom, BYoungme, S.<br>+ [Show all authors]              | J THERM ANAL CALORIM                 | 2008 | 91     | 2     | 511  | 10.1007/s10973-007-8420-1                | 16                    | View Record<br>in Web of Science Core Collect  |
|        | Boonchom, BanjongYoungme, Sujittra<br>+ [Show all authors]  | IND ENG CHEM RES                     | 2008 | 47     | 20    | 7642 | 10.1021/ie800007j                        | 13                    | View Record<br>in Web of Science Core Collect  |
|        | Boonchom, BanjongYoungme, Sujittra<br>+ [Show all authors]  | J ALLOY COMPD                        | 2008 | 454    | 1-2   | 78   | 10.1016/j.jallcom.2006.12.064            | 30                    | View Record<br>in Web of Science Core Collect  |
|        | Boonchom, BanjongYoungme, Sujittra<br>+ [Show all authors]  | SOLID STATE SCI                      | 2009 | 11     | 2     | 485  | 10.1016/j.solidstatesciences.2008.06.020 | 8                     | View Record<br>in Web of Science Core Collecti |
|        | Boonchom, BanjongYoungme, Sujittra<br>+ [Show all authors]  | SOLID STATE SCI                      | 2008 | 10     | 2     | 129  | 10.1016/j.solidstatesciences.2007.09.008 | 9                     | View Record<br>in Web of Science Core Collect  |
|        | Reedjik, JYoungme, S.<br>+ [Show all authors]               | CRYST GROWTH DES                     | 1999 | 38     |       | 1736 |                                          | 1                     |                                                |
|        | Boonmak, JYoungme, S.<br>+ [Show all authors]               | CRYSTENGCOMM                         | 2009 | 7      |       | 3318 |                                          | 1                     |                                                |

้ประกอบไปด้วยส่วนต่างๆ ดังนี้

1. Select: คลิกที่ช่องหน้ำ Record ที่ต้องการ สามารถเลือกได้มากกว่าหนึ่ง และคลิกที่ปุ่ม Finish Search เพื่อ เรียกดูรายการบทความที่อ้างถึง (Citing Article)

- 2. Cited Author: รายชื่อผู้แต่งที่ได้รับการอ้างอิง
- 3. Cited Work: ชื่อของสิ่งพิมพ์ ซึ่งสามารถเรียกแสดงชื่อเรื่องไปพร้อมกันด้วยคลิกที่ Show Expanded Titles
- 4. Year: ปีที่พิมพ์ 5. Volume : เลขปีที่พิมพ์ 6. Issue: ฉบับที่พิมพ์ 7. Page: เลขหน้า
- 8. Citing Articles: จำนวนบทความที่อ้างถึง
- 9. View Record : คลิกที่ View Record ในรายการที่ปรากฏเพื่อดูข้อมูลโดยละเอียด

| WEB OF SCIENCE <sup>™</sup> CORE COLLE                      | CTION Author Search                      |
|-------------------------------------------------------------|------------------------------------------|
|                                                             |                                          |
| Basic Search Cited Reference Search Advanced                | Search Author Search – Less              |
|                                                             |                                          |
| Enter Author Name Select Research D                         | Domain Select Organization               |
| Last Name / Family Name (Required) Initial(s) (Up to 4 allo | wed)                                     |
| + Add Author Name Variant   Re                              | set Form                                 |
|                                                             | Select Research Domain 🕨 🔰 Finish Search |
|                                                             |                                          |

Author Search เป็นการค้นหาผลงานทั้งหมดของผู้แต่งที่สังกัดในหน่วยงานต่างๆ โดยพิมพ์นามสกุล และอักษรแรกของชื่อ แล้วคลิก Select Research Domain เพื่อไปยังหน้าแสดงการกลุ่มผลงานตามสาขาวิชา หรือคลิก Finish search เพื่อ แสดงบทความ

| B OF SCIENCE <sup>™</sup> CORE                        |                     | Clarivate<br>Analytics              |
|-------------------------------------------------------|---------------------|-------------------------------------|
|                                                       | uthor Search        |                                     |
| arch                                                  |                     |                                     |
| Author Name Select Research Domain                    | Select Organization |                                     |
| on(s): youngme s* (122)                               |                     |                                     |
| esearch domains associated with the author (optional) | 1                   | Select Organization > Finish Search |
| earch Domain Record Count                             |                     |                                     |
| Il Research Domains 122                               |                     |                                     |
| □ □-LIFE SCIENCES BIOMEDICINE 2                       |                     |                                     |
| □                                                     |                     |                                     |
| ■ TECHNOLOGY 10                                       |                     |                                     |
|                                                       |                     | Select Organization  Finish Search  |

เงผลงานของผู้แต่งจำแนกตามกลุ่มสาขาวิชา คลิกเลือกสาขาที่ต้องการ นั้นคลิกที่ปุ่ม Select Organization เพื่อแสดงหน่วยงานหรือสถาบันที่ผู้

| <b>B OF SCIENCE</b> <sup>™</sup> CORE                                                                                                    | COLLE                                            | CTION            |         | Clarivate<br>Analytics                               |  |  |  |  |  |
|----------------------------------------------------------------------------------------------------|--------------------------------------------------|------------------|---------|------------------------------------------------------|--|--|--|--|--|
| Author Search                                                                                                    |                                                  |                  |         |                                                      |  |  |  |  |  |
| ter Author Name Select Research Domain                                                                                                    | Sele                                             | ect Organization |         |                                                      |  |  |  |  |  |
|                                                                                                    |                                                  |                  |         | Finish Search                                        |  |  |  |  |  |
| rganizations associated with the author (optional)<br>to:<br>CDEFGHIJKLMNOPQRSTUVW<br>nization Name Abbreviation                                                                                                    | VXYZ 0-9<br>Record Count                         |                  | Include | records that do not contain organization information |  |  |  |  |  |
| S BERKELEY LAB<br>AK UNIV<br>RAPHA UNIVERSITY<br>NTRE NATIONAL DE LA RECHERCHE SCIENTIFIQUE CNRS<br>INSEJO SUPERIOR DE INVESTIGACIONES CIENTIFICAS CSIC<br>IC INSTITUTO DE CIENCIA DE MATERIALES DE ARAGON ICMA<br>DRIDA STATE UNIVERSITY<br>REA<br>SETSART UNIVERSITY<br>ON KAEN UNIV<br>ON KAEN UNIVERSITY | 1<br>1<br>3<br>4<br>3<br>1<br>6<br>1<br>2<br>120 |                  |         |                                                      |  |  |  |  |  |

ทรายชื่อหน่วยงานหรือสถาบันต้นสังกัด ของผู้แต่ง และ ผู้แต่งร่วม (Co-Iors ) พร้อมตัวเลขจำนวนบทความ คลิกเลือกหน้าชื่อสถาบันต้องการ เป็นคลิคที่ปุ่นEinish Search เพื่อแสดงบทความ

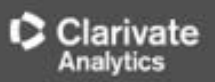

| arch Results: 122  <br>for: AU=(youngme s*)  | Records   4 Article Groups<br><sub>More</sub> หน้าแสดงผลการสืบค้นรูปแบบ Au                                                                                                    | Ithor search                                               |
|----------------------------------------------|----------------------------------------------------------------------------------------------------|------------------------------------------------------------|
| t                                            |                                                                                                    |                                                            |
| ults                                         | Sort by: Date Times Cited Usage Count Relevance                                                                                                    | ✓ Page 1 of 13 ▶                                           |
| n results for                                | ■ Select Page  SK Save to EndNote online Recently Added<br>Times Cited lowest to highest                                                                                                    | III Create Citation Report                                 |
| by:<br>(4) 3                                 | 1.       Dinuclear triply-bridged copper(II) compounds cont as a ligand: Synthesis, crystal structure, spectrosco 2005)       Usage Count Last 180 days       amine         68,       First Author A to Z       68, | Times Cited: 0<br>(from Web of Science Core<br>Collection) |
| ears 🔻                                       | By: Youngme, Sujittra; Chailuecha, Chatkaew; van Albada, G<br>INORGANICA CHIMICA ACTA Volume: 362 Issue: 7<br>Full Text from Publisher                                                                              | Usage Count V                                              |
|                                              | Hexa- and polynuclear copper(II) coordination compounds based on the carbonato bridge: Synthesis, crystal structures and magnetic properties (vol 11, pg 179, 2008)                                                 | Times Cited: 0<br>(from Web of Science Core<br>Collection) |
| 'values<br>Refine                            | By: Youngme, Sujittra; Wannarit, Nanthawat; Remsungnen, Tawun; et al.<br>INORGANIC CHEMISTRY COMMUNICATIONS Volume: 11 Issue: 10 Pages: 1312-1312 Published: OCT<br>2008<br>Full Text from Publisher                | Usage Count ∽                                              |
| Ce Categories  Y INORGANIC (82) OGRAPHY (41) | 3. Five-coordinate copper(II) complexes: crystal structures, spectroscopic properties and new extended structural pathways of [Cu( chelate)(2)X]Y, where chelate = dpyam, phen and bipy; X = pseudohalide ligands   | Times Cited: 3<br>(from Web of Science Core<br>Collection) |
|                                              | By: Youngme, Sujittra; Phuengphai, Pongthipun; Pakawatchai, Chaveng; et al.<br>ACTA CRYSTALLOGRAPHICA SECTION B-STRUCTURAL SCIENCE Volume: 64 Pages: 318-329 Part: 3                                                | Usage Count ∽                                              |

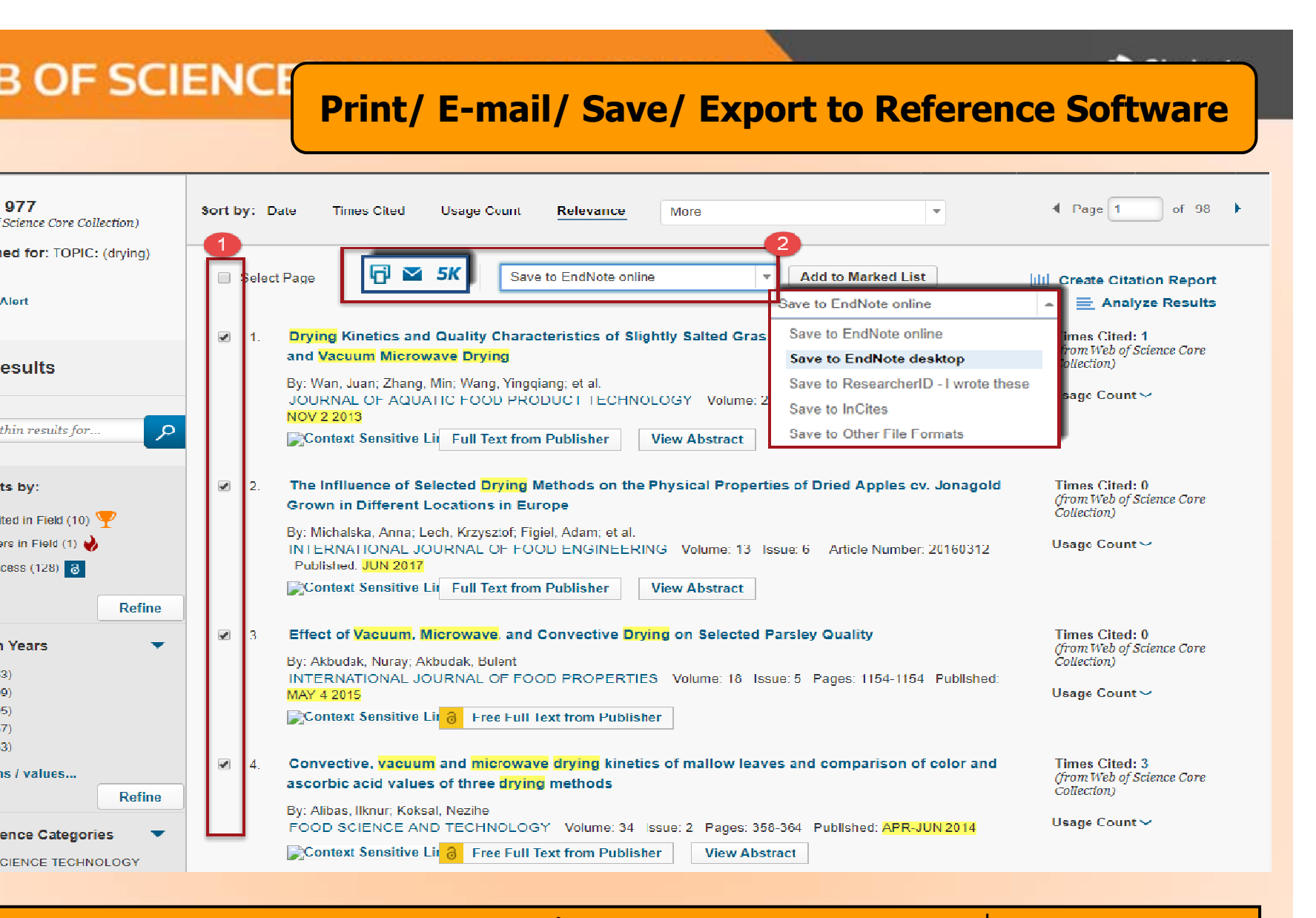

#### านุกรมของแต่ละบทความในผลลัพธ์ ผู้ใช้สามารถเลือกจัดการบทความที่ต้องการได้โดย เเลือกหน้ารายการที่ต้องการ

| B OF SCIE                                                                                                    | E <b>NCE</b> ™ C(                                                                                                    |                                                                                                    | ON                                                                                                    | Print                                                                                                    | Clarivate<br>Analytics                                                                                                    |
|----------------------------------------------------------------------------------------------------|----------------------------------------------------------------------------------------------------|----------------------------------------------------------------------------------------------------|----------------------------------------------------------------------------------------------------|----------------------------------------------------------------------------------------------------|----------------------------------------------------------------------------------------------------|
|                                                                                                    |                                                                                                    |                                                                                                    |                                                                                                    |                                                                                                    |                                                                                                    |
|                                                                                                    |                                                                                                    | Web of Science<br>Page 1 (Records 1 10)                                                                                                    |                                                                                                    |                                                                                                    | 2 Print                                                                                                    |
|                                                                                                    |                                                                                                    | [1]                                                                                                    |                                                                                                    |                                                                                                    |                                                                                                    |
| ics and Quality Characteristics of<br>(Wan, Juan); Zhang, M (Zhang,<br>. OF AQUATIC FOOD PRODU<br>ass carp fillets were dried by ho<br>greatly reduced drying time. The<br>Compared with hot air drying, th<br>ied by hot air drying. The drying<br>r: WOS:000326067900007 | of Slightly Salted Grass Carp<br>Min); Wang, YQ (Wang, Yin<br>ICT TECHNOLOGY Volun<br>t air drying (HD, at 35 and 4:<br>rehydration rate constant of<br>e vacuum microwave dried s<br>methods had no significant | Fillets by Hot Air Drying and Vacuum Microwave<br>gqiang); Mujumdar, AS (Mujumdar, Arun S.); Wan<br>ne: 22 Issue: 6 Pages: 595-604 DOI: 10.1080/10-<br>5 degrees C) and vacuum microwave drying (VMD,<br>salted grass carp fillets dried by microwave vacuum<br>amples had a higher crude fat content (dry basis). The<br>effect on the hardness and springiness. | Drying<br>19, YJ (Wang Yong-Jun)<br>498850.2012.677969 P<br>, at 1, 4, and 7 W/g) to a<br>a drying at 7-W/g micro<br>he lightness of the comp<br>1.ເລື<br>2.คล์ | ublished: NOV 2 2013<br>final moisture content. Compare<br>wave intensity was significantly l<br>อกกำหนดจำนวนรา<br>อกกำหนดจำนวนรา<br>ถูกปุ่ม Print เพื่อสั่งา    | d with hot air drying, the vacuum<br>higher than that of the hot air drying at 35<br>drying was higher, and the vellowness was<br>เยการที่ต้องการพิมพ์<br>พิมพ์    |
|                                                                                                    | Print Records                                                                                                    | 1                                                                                                    |                                                                                                    |                                                                                                    |                                                                                                    |
| ee of Selected Drying Methods of<br>ska, A (Michalska, Anna); Lech,<br>TIONAL JOURNAL OF FOOD<br>of the study was to determine th<br>(freeze-drying, convective drying)<br>affected the chemical and physis<br>of the apples. Freeze-drying res                            | Number of Records<br>Record Content:                                                                                                    | All records on page     Records to  Author, Title, Source, Abstract                                                                                                    | <b>•</b>                                                                                                    | blished: JUN 2017<br>d the physical properties of drie<br>e shortest in the case of microw<br>ied samples was connected with<br>st levels of yellow pigments (b( | ed apple slices. The drying methods<br>ave vacuum drying. The geographical<br>1 the final dry matter, regardless of the<br>star)). The highest chroma and browning |
| noted for microwave-vacuum dri<br>the geographical origin when th<br>r: WOS:000404233600009<br>:                                                                                                    |                                                                                                    | Print Cancel                                                                                                    |                                                                                                    | le slices were more dependent o                                                                                                    | on the drying method and temperature of                                                                                                    |
| ResearcherID Number                                                                                                    | ORCID Number                                                                                                    |                                                                                                    |                                                                                                    |                                                                                                    |                                                                                                    |
| a                                                                                                    | 0000-0002-8212-7894                                                                                                    |                                                                                                    |                                                                                                    |                                                                                                    |                                                                                                    |
|                                                                                                    |                                                                                                    |                                                                                                    |                                                                                                    |                                                                                                    |                                                                                                    |

uum, Microwave, and Convective Drying on Selected Parsley Quality

k, N (Akbudak, Nuray); Akbudak, B (Akbudak, Bulent)

TIONAL JOURNAL OF FOOD PROPERTIES Volume: 18 Issue: 5 Pages: 1154-1154 DOI: 10.1080/10942912.2015.1013895 Published: MAY 4 2015

r: WOS:000355244400020

vacuum and microwave drying kinetics of mallow leaves and comparison of color and ascorbic acid values of three drying methods

I (Alibas, Ilknur); Koksal, N (Koksal, Nezihe)

IENCE AND TECHNOLOGY Volume: 34 Issue: 2 Pages: 358-364 DOI: 10.1590/S0101-20612014005000033 Published: APR-JUN 2014

lances () [alves subvestis ] ) with initial maistures of 5 09 1, 0 002 on der basis (9) 50/ on wat basis) were deied using these different deving methods miscowards and unanum. The lances that weigh

| B OF SCIENCE <sup>™</sup> CORE COLLECTION                                                                                |          |                                                                        |                                                                                                    |                    |                                   |                                                                                           |  |  |
|----------------------------------------------------------------------------------------------------|----------|------------------------------------------------------------------------|----------------------------------------------------------------------------------------------------|--------------------|-----------------------------------|-------------------------------------------------------------------------------------------|--|--|
| B OF SCIENC                                                                                                    | E        |                                                                        |                                                                                                    |                    | Ŷ                                 | THOMSON REUTERS                                                                           |  |  |
| Search                                                                                                    |          |                                                                        |                                                                                                    |                    | My Tools 🔻                        | Search History Marked List                                                                |  |  |
| :: 209                                                                                                    | Sort by: | Email Records                                                          |                                                                                                    | 8                  |                                   | ✓ Page 1 of 21 ▶                                                                          |  |  |
| rched tor:<br>acterization of microwave<br>ying and hot air drying of<br>s (Mentha cordifolia Opiz ex<br>More<br>e Alert | E Sele   | Number of Records:<br>Record Content:<br>To                            | <ul> <li>All records on page</li> <li>Records to</li> <li>Author, Title, Source, Abstract</li> <li>JIRAWAT@BOOK.CO.TH</li> </ul> | •                  | tive hot-air dried                | III Create Citation Report<br>Times Cited: 89<br>(from Web of Science Core<br>Collection) |  |  |
| Results vithin results for                                                                                               | 2.       | From<br>Notes<br>Email Style                                           | Optional<br>Optional<br>Plain Text                                                                                               | А.                 | i <mark>ng methods</mark><br>2007 | Times Cited: 67<br>(from Web of Science Core<br>Collection)                               |  |  |
| CIENCE Categories<br>SCIENCE TECHNOLOGY<br>IEERING CHEMICAL (97)<br>IEERING MECHANICAL (46)                              | 23.      | By: Therdthai, Nantawan; Z<br>JOURNAL OF FOOD ENG<br>Full Text View At | Send E-mail Cancel<br>Chou, Weibao<br>INEERING Volume: 91 Issue: 3 Pages: 482-489<br>Istract                                     | 9 Published: APR 2 | entha cordifolia<br>009           | Times Cited: <b>58</b><br>(from Web of Science Core<br>Collection)                        |  |  |

| OF SCII   | ENCE CORE COLLECTION    Select Page Save to Other File Formats     Add to Marked List     In prying kinetics and rehydration characteristics of microwave-vacuum and convective hot-air dried                                                                             | Save                                                        |
|-----------|----------------------------------------------------------------------------------------------------|-------------------------------------------------------------|
|           | mushrooms<br>By: Giri, S. K.; Prasad, Suresh<br>JOURNAL OF FOOD ENGINEERING Volume: 78 Issue: 2 Pages: 512-521 Published: JAN 2007                                                                                                    | (from Web of Science Core<br>Collection)                    |
| Send to   | File                                                                                                    | ited: 67                                                    |
| 4 records | selected                                                                                                    | ted: 58                                                     |
| <u></u>   | File Format Other Reference Software                                                                                                    | )<br>ited: 56                                               |
|           | Send Cancel                                                                                                    | b of Science Core<br>)                                      |
| APER (4)  | <ul> <li>5. Thin-layer drying characteristics and modelling of mint leaves undergoing microwave treatment<br/>By: Ozbek, Belma; Dadali, Gokce<br/>JOURNAL OF FOOD ENGINEERING Volume 83 Issue 4 Pages: 541-549 Published: DEC 2007<br/>Full Text View Abstract</li> </ul> | Times Cited: 40<br>(from Web of Science Core<br>Collection) |
| Refine    | 6 Effect of Drying Methods with the Application of Vacuum Microwaves on the Bioactive Compounds, Color, and Antioxidant Activity of Strawberry Fruits                                                                                                    | Times Cited: 38<br>(from Web of Science Core<br>Collection) |
| •         | By: Wojdylo, Aneta; Figiel, Adam; Oszmianski, Jan<br>JOURNAL OF AGRICULTURAL AND FOOD CHEMISTRY Volume: 57 Issue: 4 Pages: 1337-1343 Published: FEB<br>25.2009                                                                                                    | concentry                                                   |

| 3                      | OF SCIENCE <sup>™</sup> CORE COLLECTION                                                                                                    |              |                                   | rivate<br><sub>vtics</sub>            |
|------------------------|----------------------------------------------------------------------------------------------------|--------------|-----------------------------------|---------------------------------------|
|                        | Sear                                                                                                    | ch           | History                           | Y                                     |
|                        | My T                                                                                                    | ools         | Search History                    | larked List                           |
| sto                    | ory Web of Science Core Collection                                                                                                    | ข้ W         | eb of scier                       | nce                                   |
| s                      | Save History / Create Alert Open Saved History                                                                                                    | Edit<br>Sets | Combine Sets<br>AND OR<br>Combine | Delete Sets<br>Select All<br>X Delete |
| T<br>R<br>C            | TOPIC: (drying)<br>Refined by: TOPIC: (microwave OR vacuum) AND PUBLICATION YEARS: (2017 OR 2016 OR 2015 OR 2014 OR 2013) AND WEB OF SCIENCE<br>CATEGORIES: (FOOD SCIENCE TECHNOLOGY)<br>ndexes=SCI-EXPANDED, SSCI, A&HCI, ESCI Timespan=All years |              |                                   |                                       |
| T<br>R                 | TOPIC: (drying)<br>Refined by: TOPIC: (microwave OR vacuum) AND PUBLICATION YEARS: ( 2017 OR 2016 OR 2015 OR 2014 OR 2013 )<br>ndexes=SCI-EXPANDED, SSCI, A&HCI, ESCI Timespan=All years                                                           |              |                                   |                                       |
| T<br>R<br>Ir           | TOPIC: (drying)<br>Refined by: TOPIC: (microwave OR vacuum)<br>ndexes=SCI-EXPANDED, SSCI, A&HCI, ESCI Timespan=All years                                                                                                    |              |                                   |                                       |
| t T                    | OPIC: (drying)<br>ndexes=SCI-EXPANDED, SSCI, A&HCI, ESCI Timespan=All vears                                                                                                    | Edit         |                                   |                                       |
| A<br>e <sup>lr</sup> ] | AUTHOR=(youngme s*)<br>ndexes=SCI-EXPANDED, ESCI, A&HCI, SSCI Timespan=All years                                                                                                    |              |                                   |                                       |
|                        |                                                                                                    |              | O AND O OR<br>Combine             | Select All X Delete                   |

# Web of Science

Clarivate Analytics